REPUBLIKA SLOVENIJA MINISTRSTVO ZA JAVNO UPRAVO DIREKTORAT ZA JAVNI SEKTOR Upravna akademija

# SESTANKI NA DALJAVO

# NAVODILA ZA UPORABO APLIKACIJE MICROSOFT TEAMS

Oktober 2020

*MS Teams* je digitalno stičišče, ki na enem mestu združuje pogovore, klepet, vsebine, in dokumente, s čimer predstavlja raznovrstno in interaktivno okolje za sestanke na daljavo.

*MS Teams* lahko uporabljate preko spletnega brskalnika ali pa si ga naložite na računalnik (priporočljivo in najbolj enostavno za uporabo).

Aplikacijo za računalnik najdete na povezavi:

https://www.microsoft.com/sl-si/microsoft-365/microsoft-teams/download-app

- S klikom na gumb *Prenesite za namizje/Download* si na računalnik prenesete zagonsko datoteko za namestitev aplikacije *MS Teams* in sledite navodilom.
- V primeru, da nimate pravic za namestitev, se obrnite na skrbnika sistema.

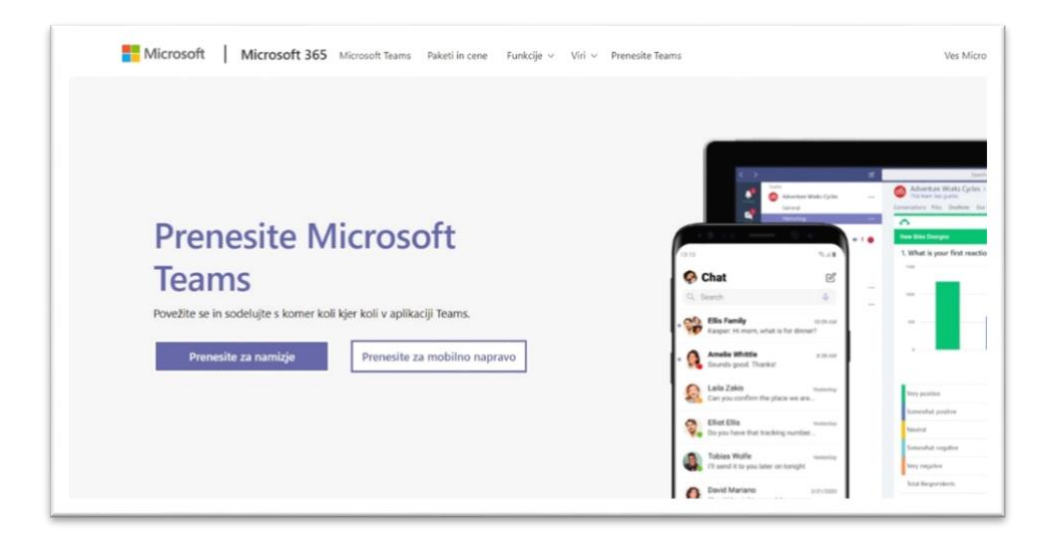

Če namizne različice ne morete namestiti, se srečanju lahko pridružite tudi preko spletnega

brskalnika na povezavi https://www.microsoft.com/sl-si/microsoft-365/microsoft-

teams/group-chat-software.

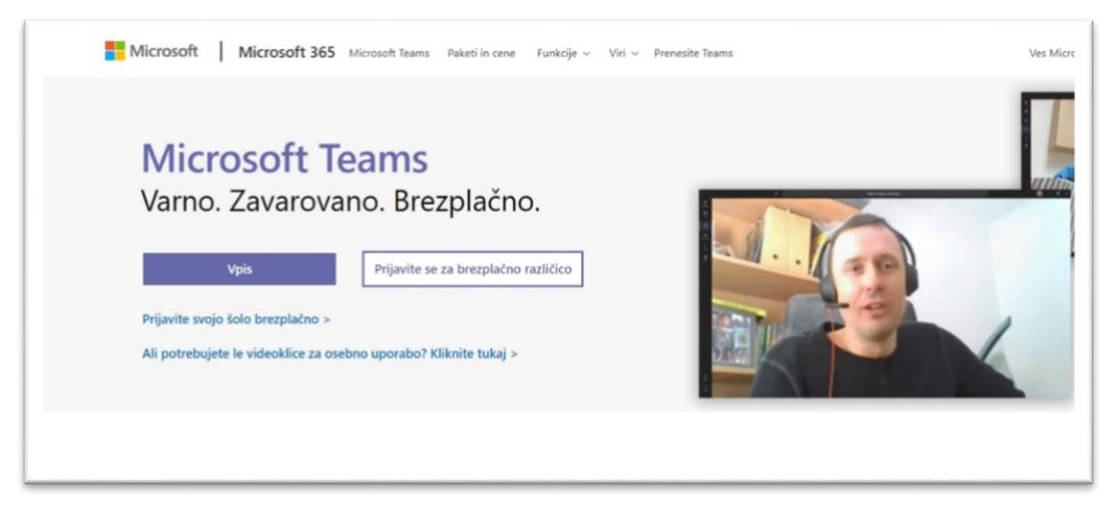

### 1. KAJ POTREBUJEM ZA UDELEŽBO NA SESTANKU NA DALJAVO?

Za udeležbo na sestanku na daljavo potrebujete računalnik s kamero, mikrofonom, dobro internetno povezavo ter zvočniki ali slušalkami. Čeprav lahko *MS Teams* uporabljate tudi preko mobilnega telefona ali tablice, priporočamo, da se sestanka na daljavo udeležite preko računalnika. Na računalniku je namreč aplikacija bolj pregledna.

### 2. KAKO SKLIČEM SESTANEK NA DALJAVO V MS TEAMS?

Sestanek na daljavo v *MS Teams* lahko skličete znotraj aplikacije *MS Teams* ali preko aplikacije *Outlook*.

 Znotraj aplikacije MS Teams kliknete na ikono *Calendar/Koledar* in nato na ikono *New* meeting/Novo srečanje.

|                       |                     | Q Search      |                 | Ministra       | No za javno u 🗸 🦂 — 🗆 🗙  |
|-----------------------|---------------------|---------------|-----------------|----------------|--------------------------|
| ب<br>Activity         | 💼 Calendar          |               |                 | Q1 N           | feet now + New meeting > |
| Chat                  | Today < > Oct       | tober 2020 🗸  |                 |                | Fork week $\sim$         |
| teams                 | <b>19</b><br>Monday | 20<br>Tuesday | 21<br>Wednesday | 22<br>Thursday | 23<br>Friday             |
| <b>::</b><br>Calendar |                     |               |                 |                |                          |
| <b>C</b> alls         | 4 AM                |               |                 |                |                          |
| files                 | 5 AM                |               |                 |                |                          |
|                       | 6 AM                |               |                 |                |                          |
| Арря                  | 7 AM                |               |                 |                |                          |
| ?<br>Help             | 8 AM                |               |                 |                |                          |

Nato izpolnite zahtevane podatke (naslov sestanka, povabite osebe – vpišete njihove elektronske naslove, označite datum in čas trajanja, vpišete opis – če želite udeležencem še kaj sporočiti) in kliknete gumb *Save/Shrani*.

|               |      | Q, Search                                                                                                  | Ministrstvo za javno u 🗸 🙀 🗕 🗆 🗙 |
|---------------|------|----------------------------------------------------------------------------------------------------|----------------------------------|
| <br>Activity  |      | New meeting Details Scheduling Assistant                                                                   | Save Close                       |
| -<br>Chat     | Time | zone: (UTC+01:00) Belgrade, Bratislava, Budapest, Ljubljana, Prague ∨                                      | $\hat{\mathbf{h}}$               |
| Teams         | Ø    | Add title                                                                                                  | ם ש                              |
| E Calendar    | Qo.  | Add required attendees + Optional                                                                          |                                  |
| <b>C</b> alls | Ē    | Oct 22, 2020         9:30 AM ∨         →         Oct 22, 2020         10:00 AM ∨         30m         All d |                                  |
| 4             | Ø    | Does not repeat V                                                                                          |                                  |
| Files         |      | Add channel                                                                                                |                                  |
| •••           | 0    | Add location                                                                                               |                                  |
|               | Ξ    | $\begin{array}{c ccccccccccccccccccccccccccccccccccc$                                                      | -                                |
| Apps          |      |                                                                                                    |                                  |
| ?<br>Help     |      |                                                                                                    |                                  |

Če aplikacija elektronskega naslova določene osebe ne prepozna, je najbolje, da jim povezavo pošljete po elektronski pošti. Ko boste sestanek shranili prvič, se bo v opisu ustvarila povezava do sestanka. Povezavo kopirajte in jo pošljite osebi po elektronski pošti.

| < >                | Q. Search                                                                                                    | Ministrstvo za javno u 🗸 🗛 — 🗆 🗙 |
|--------------------|----------------------------------------------------------------------------------------------------|----------------------------------|
| L<br>Activity      | Test Chat Files Details Scheduling Assistant Meeting notes Whiteboard                                                                                                    | Join Close                       |
| <b>E</b><br>Chat   | X Cancel meeting Time zone: (UTC+01:00) Belgrade, Bratislava, Budapest, Ljubljana, Prague 🗸 …                                                                                                    | Tracking                         |
| iii<br>Teams       | / Test                                                                                                    | AČ Ana<br>Organizer              |
| Calendar           | OP         UA Predavatelj01 ×         + Optional                                                                                                    | UP UA Predavatelj01<br>Unknown   |
| <b>C</b> alls      |                                                                                                    | /                                |
| <b>1</b><br>Files  | Suggested: No suggestions available.                                                                                                    |                                  |
|                    | O Add location                                                                                                    |                                  |
| EP<br>Apps<br>Netp | $ \begin{array}{c c} \blacksquare & \mathcal{I} & \bigcup & \bigcirc &   & \forall & \mathbb{A}  A  Paragraph \lor & \mathcal{I}_{\mathbf{x}} \mid \Leftrightarrow & \boxdot & \blacksquare & \models \mid \downarrow \mid , , @ \cdots \\ \hline \\ \hline & \\ \hline & \\ \hline \\ \hline$ |                                  |

 Znotraj Outlooka sestanek skličete tako, da odprete Koledar in kliknete na ikono Novo srečanje v storitvi Teams.

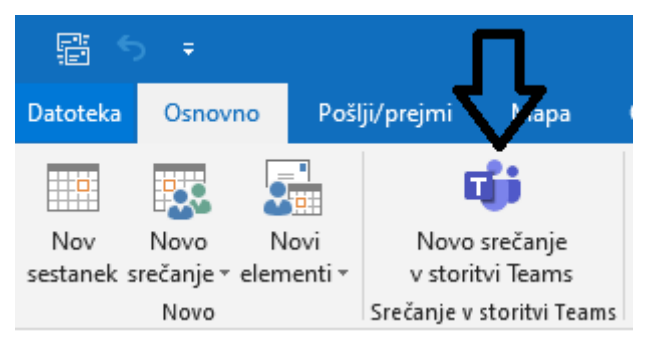

Odpre se vam novo

okno, ki je enako

sklicevanju običajnih sestankov v **Outlooku**, kamor vpišete zahtevane podatke in pošljete

| Datoteka       Srečanje       Vstavljanje       Oblikuj besedilo       Pregled       Povejte mi, kaj želite naredit         Izbriši       Image: Sestanek       Image: Pokaži       Image: Pokaži       < | 8                            | <b>)</b> 🔿 🕇                                |                                              | Neimeno                                                               | van - Srečanje                              |                                        |               | <u>ه</u> |                                 | - /×_         |
|----------------------------------------------------------------------------------------------------|------------------------------|---------------------------------------------|----------------------------------------------|-----------------------------------------------------------------------|---------------------------------------------|----------------------------------------|---------------|----------|---------------------------------|---------------|
| Izbriši   Izbriši   Pejanja   Pokaži   Pokaži<                                                                                                    | Datoteka                     | Srečanje                                    | Vstavljanje Oblil                            | cuj besedilo                                                          | Q Povejte m                                 | i, kaj želite naredi                   | ti            |          |                                 | //            |
| Povabil za to srečanje še niste poslali.   Od Petra.Hren@gov.si   Za Za   Za deva Sestanek   Lokacija Srečanje v storitvi Microsoft Teams   Začetni čas čet. 12. 11. 2020   Začetni čas čet. 12. 11. 2020   Ø9:00 ▼ Celodnevni dogodek   Pridružite se srečanju v aplikaciji Microsoft Teams Več o orodju Teams Možnosti srečanja                                                                                                    | Izbriši e<br>Dejanja         | Sest                                        | anek<br>nočnik za razporejanje<br>Pokaži     | Pridruži se srečanju<br>v storitvi Teams<br>Srečanje v storitvi Teams | Zapiski s<br>srečanja<br>Zapiski s srečanja | Prekliči<br>povabilo 🚑 👻<br>Udeleženci | Možnosti<br>v | Oznake   | Dodatki<br>za Office<br>Dodatki | ~             |
| Od Petra.Hren@gov.si   Za Za   Pošlji Zadeva   Sestanek Sestanek   Lokagija Srečanje v storitvi Microsoft Teams   Začetnji čas čet. 12. 11. 2020   Od Od   Pridružite se srečanju v aplikaciji Microsoft Teams Več o orodju Teams Možnosti srečanja                                                                                                    | 1 Povab                      | il za to srečanjo                           | e še niste poslali.                          |                                                                       |                                             |                                        |               |          |                                 |               |
| Lokagija       Srečanje v storitvi Microsoft Teams       ▼       Sobe         Začet <u>n</u> i čas       čet. 12. 11. 2020       08:30       ■       Celodnevni dogodek         Končni čas       čet. 12. 11. 2020       09:00       ▼          Pridružite se srečanju v aplikaciji Microsoft Teams         Več o orodju Teams       Možnosti srečanja                                                                                                    | ⁼ <b>_</b><br>Pošlj <u>i</u> | Od<br><u>Z</u> a<br>Z <u>a</u> deva         | Petra.Hren@gov.si                            |                                                                       |                                             |                                        |               |          |                                 |               |
| Začet <u>n</u> i čas       čet. 12. 11. 2020       08:30       Celodnevni dogodek         Končni čas       čet. 12. 11. 2020       09:00          Pridružite se srečanju v aplikaciji Microsoft Teams       Več o orodju Teams       Možnosti srečanja                                                                                                    |                              | Loka <u>c</u> ija                           | Srečanje v storitvi Mic                      | rosoft Teams                                                          |                                             |                                        |               |          | •                               | Sobe <u>.</u> |
| Pridružite se srečanju v aplikaciji Microsoft Teams         Več o orodju Teams   Možnosti srečanja                                                                                                    |                              | Začet <u>n</u> i čas<br>K <u>o</u> nčni čas | čet. 12. 11. 2020<br>čet. 12. 11. 2020       | 08:30                                                                 | <b>•</b>                                    | ] Celodnevni do <u>g</u>               | odek          |          |                                 |               |
|                                                                                                    | Pridro<br>Več o o            | <b>užite se s</b><br>rodju <u>Teams</u>     | <b>rečanju v aplika</b><br>Možnosti srečanja | iciji Microsoft Te                                                    | ams                                         |                                        |               |          |                                 |               |

povabilo.

#### KAKŠNA JE RAZLIKA MED TEM, DA SESTANEK SKLIČEM V MS TEAMS ALI OUTLOOKU?

Če bodo na sestanku samo osebe iz vaše organizacije (MJU), potem načeloma ne bi smelo biti težav s sklicevanjem sestanka v *MS Teams*, saj bodo pri povabilu oseb vse osebe in njihove elektronske naslove zaznani. Pri osebah iz drugih organizacij pa je mogoče, da *MS Teams* njihovih elektronskih naslovov ne bo prepoznal in jim boste nato morali povezavo poslati ločeno, po elektronski pošti.

Če sestanek skličete iz *Outlooka*, se temu izognete, saj lahko vnesete vse elektronske naslove oseb ne glede na njihovo organizacijo.

### 3. KAKO SE PRIDRUŽIM SESTANKU NA DALJAVO V MS TEAMS?

Sestanku na daljavo se pridružite s klikom na povezavo *Join Microsoft Teams Meeting/ Pridružite se srečanju v aplikaciji Microsoft Team*, ki jo boste prejeli v vabilu, poslanem na vaš elektronski naslov.

Srečanje lahko sprejmete in ga nato vidite v koledarju *Outlooku,* na *g-mailu* ali v aplikaciji *MS Teams* (v zavihku *Koledar*).

#### Outlook

| <b>H</b> 9 0 9                                                                            | ↑↓ =                                                                                                    |                                                                                                    |                                                                   |                                                                                                    |                                                                                 | UA usposabljanje - Srečanje                              |
|-------------------------------------------------------------------------------------------|----------------------------------------------------------------------------------------------------|----------------------------------------------------------------------------------------------------|-------------------------------------------------------------------|----------------------------------------------------------------------------------------------------|---------------------------------------------------------------------------------|----------------------------------------------------------|
| atoteka Srečan                                                                            | nje Pomoč 🖓 Povejte                                                                                                    | mi, kaj želite narediti                                                                                                 |                                                                   |                                                                                                    |                                                                                 |                                                          |
| lzbriši Sprejmi                                                                           | Pogojno Zavrni Predlagaj Ode                                                                                                    | govori Zapiski s<br>• srečanja                                                                                          | Koledar                                                           | <ul> <li>□ Osebni dokume → Upravitelju</li> <li>□ E-poštno sporo ✓ Dokončano</li> <li>→ Odgovori in izbriši </li> <li>✓ Ustvari novo</li> </ul> | Premakni *     Pravila *                                                        | Označi kot Kategoriziraj Nadaljnje<br>neprebrano * delo* |
| Izbriši                                                                                   | Odgovori                                                                                                    | Zapiski s srečanja                                                                                                    | Koledar                                                           | Hitri koraki                                                                                                    | rs Premakni                                                                     | Oznake G                                                 |
| AČU<br>Zahtevano<br>) Odgovorite.                                                         | 25. 05. 2020 11:24<br>NB<br>IA usposabljanje<br>Petra                                                                                                    |                                                                                                    |                                                                   |                                                                                                    |                                                                                 |                                                          |
| Kdaj ponedeljek,                                                                          | , 25. maj 2020 11:30-12:00                                                                                                    | okacija                                                                                                    |                                                                   |                                                                                                    |                                                                                 |                                                          |
| 11                                                                                        |                                                                                                    |                                                                                                    |                                                                   |                                                                                                    |                                                                                 | UA usposabijanje                                         |
| 12                                                                                        |                                                                                                    |                                                                                                    |                                                                   |                                                                                                    |                                                                                 |                                                          |
| 13                                                                                        |                                                                                                    |                                                                                                    |                                                                   |                                                                                                    |                                                                                 |                                                          |
| pošiljamo vam j<br>navodila za ude<br>V ločenem elek<br>Za sodelovanje<br>Usposabljanju s | povezavo do usposabljanja na<br><u>Hežence usposabljanj na dalja</u><br>tronskem sporočilu ste prejeli<br>v usposabljanju na daljavo pol<br>se pridružite tako, da kliknete i<br>abljanje vam želimo! | daljavo. Prosimo vas, d<br>ro.<br>tudi povezavo za priklju<br>trebujete računalnik z d<br>na spodnjo povezavo <b>Pr</b> | a si pred ud<br>učitev v Eki<br>obro interr<br><b>idružite se</b> | deležbo preberete<br>po (Team). Prosimo, da kliknete na po<br>netno povezavo in nameščeno aplikacij<br>srečanju v aplikaciji Microsoft Teams    | vezavo in se tako priključ<br>o MS Teams, kamero, zv<br>(Join Microsoft Teams J | ite Ekipi.<br>očnike ter mikrofon.<br><b>Aeeting).</b>   |
|                                                                                           |                                                                                                    |                                                                                                    |                                                                   |                                                                                                    |                                                                                 |                                                          |

#### **G-mail**

| View on Goog                                     | gle Calendar | Mon 25 May 2020 |              |                                             |
|--------------------------------------------------|--------------|-----------------|--------------|---------------------------------------------|
| When Mon 25 May 2020 11:30 - 12:00 (CEST)<br>Who |              |                 | 00 (CEST)    | No earlier events<br>11:30 UA usposabljanje |
| Yes                                              | Maybe        | No              | More options | No later events                             |

pošiljamo vam povezavo do usposabljanja na daljavo. Prosimo vas, da si pred udeležbo preberete

#### navodila za udeležence usposabljanj na daljavo.

V ločenem elektronskem sporočilu ste prejeli tudi povezavo za priključitev v Ekipo (Team). Prosimo, da kliknete na povezavo in se tako priključite Ekipi.

Za sodelovanje v usposabljanju na daljavo potrebujete računalnik z dobro internetno povezavo in nameščeno aplikacijo MS Teams, kamero, zvočnike ter mikrofon.

Usposabljanju se pridružite tako, da kliknete na spodnjo povezavo Pridružite se srečanju v aplikaciji Microsoft Teams (Join Microsoft Teams Meeting).

Uspešno usposabljanje vam želimo!

#### **Koledar v MS Teams**

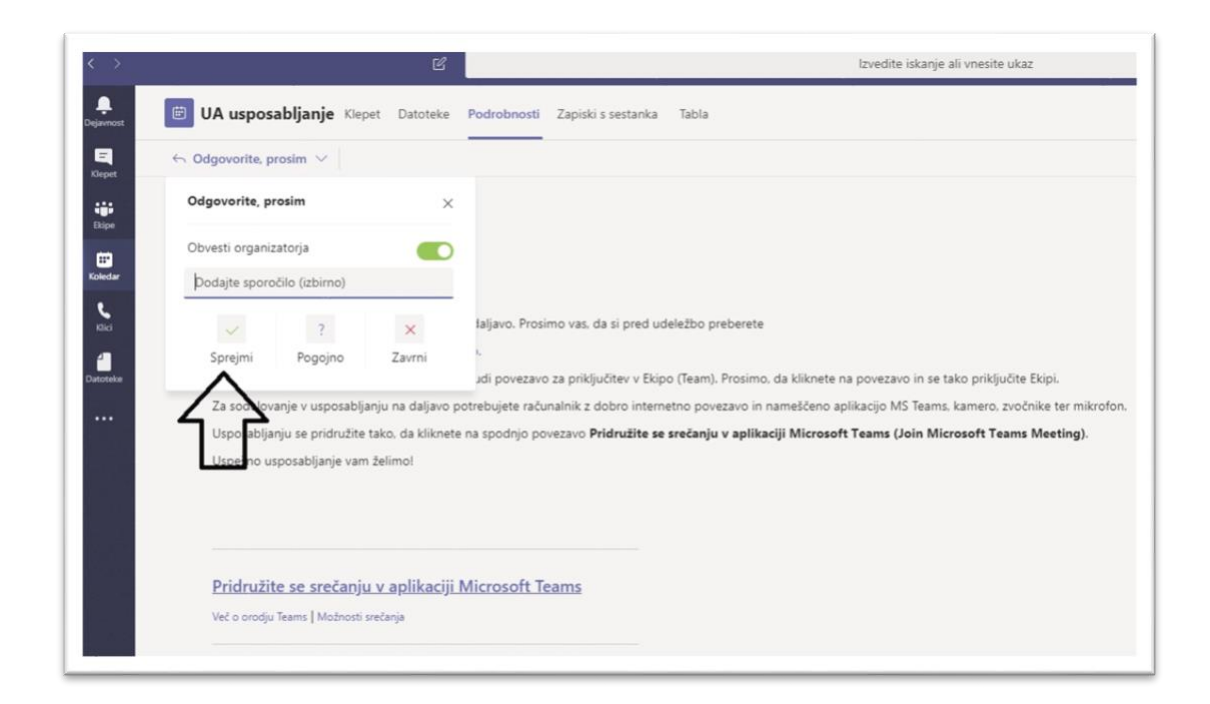

| < >         |     | Lzvedite iskanje ali vnesite ukaz                                                                                                    |  |  |  |  |  |  |
|-------------|-----|----------------------------------------------------------------------------------------------------|--|--|--|--|--|--|
| Dejavnost   | Ē   | UA usposabljanje Klepet Datoteke Podrobnosti Zapiski s sestanka Tabla                                                                                         |  |  |  |  |  |  |
| E Klepet    | ← 0 |                                                                                                    |  |  |  |  |  |  |
| iii<br>Dipe | Ē   | 25. maj 2020 11:30 - 12:00                                                                                                    |  |  |  |  |  |  |
|             | 0   |                                                                                                    |  |  |  |  |  |  |
| Kolegar     | 1   | Spoštovani,                                                                                                    |  |  |  |  |  |  |
| Klici       |     | pošiljamo vam povezavo do usposabljanja na daljavo. Prosimo vas, da si pred udeležbo preberete                                                                |  |  |  |  |  |  |
| 4           |     | navodila za udeležence usposabljanj na daljavo.                                                                                                    |  |  |  |  |  |  |
| Datoteke    |     | V ločenem elektronskem sporočilu ste prejeli tudi povezavo za priključitev v Ekipo (Team). Prosimo, da kliknete na povezavo in se tako priključite Ekipi.     |  |  |  |  |  |  |
|             |     | Za sodelovanje v usposabljanju na daljavo potrebujete računalnik z dobro internetno povezavo in nameščeno aplikacijo MS Teams, kamero, zvočnike ter mikrofon. |  |  |  |  |  |  |
|             |     | Usposabljanju se pridružite tako, da kliknete na spodnjo povezavo Pridružite se srečanju v aplikaciji Microsoft Teams (Join Microsoft Teams Meeting).         |  |  |  |  |  |  |
|             |     | Uspešno usposabljanje vam želimo!                                                                                                    |  |  |  |  |  |  |
|             |     |                                                                                                    |  |  |  |  |  |  |
|             |     |                                                                                                    |  |  |  |  |  |  |
|             |     |                                                                                                    |  |  |  |  |  |  |
|             |     | <u>Pridružite se srečanju v aplikaciji Microsoft Teams</u>                                                                                                    |  |  |  |  |  |  |
|             |     | Več o orodju Teams   Možnosti srečanja                                                                                                    |  |  |  |  |  |  |
|             |     |                                                                                                    |  |  |  |  |  |  |

Srečanju se lahko pridružite tudi preko svojega koledarja, v katerem kliknete na srečanje. Odpre se vam okno dogodka, v katerem kliknete na gumb *Join/Pridružitev*. Če dogodka v svojem koledarju nimate, **kliknite na povezavo**, ki ste jo prejeli po elektronski pošti, in preusmerjeni boste v aplikacijo ali spletni brskalnik, kjer se boste pridružili srečanju.

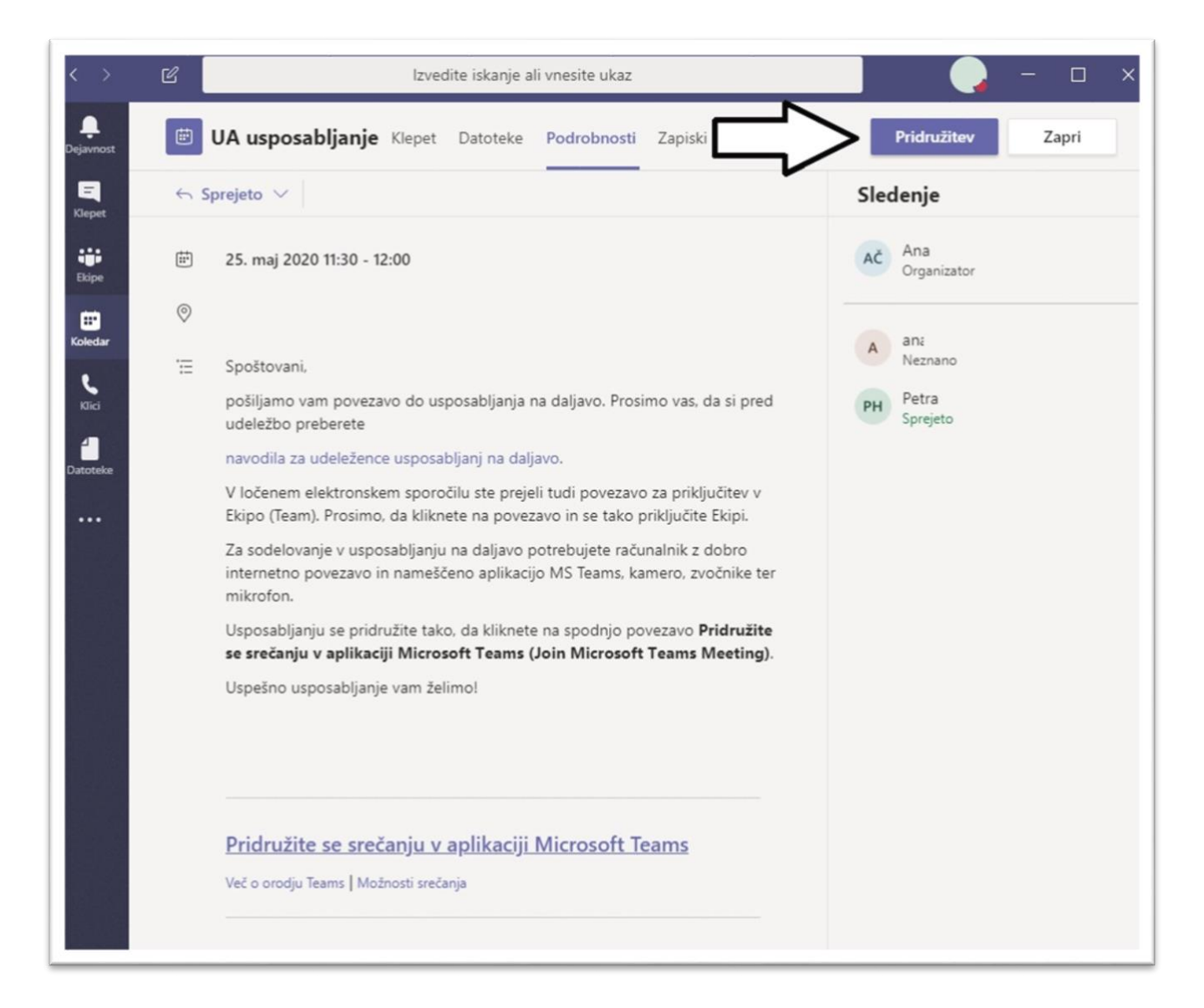

Če imate aplikacijo *MS Teams* že nameščeno in se vam odpre spodnje pogovorno okno, lahko aplikacijo zaženete neposredno z ukazom *Open Microsoft Teams/Odpri aplikacijo Microsoft Teams.* Lahko jo zaženete tudi s klikom na *Open your Teams app/Odprite aplikacijo Teams.* 

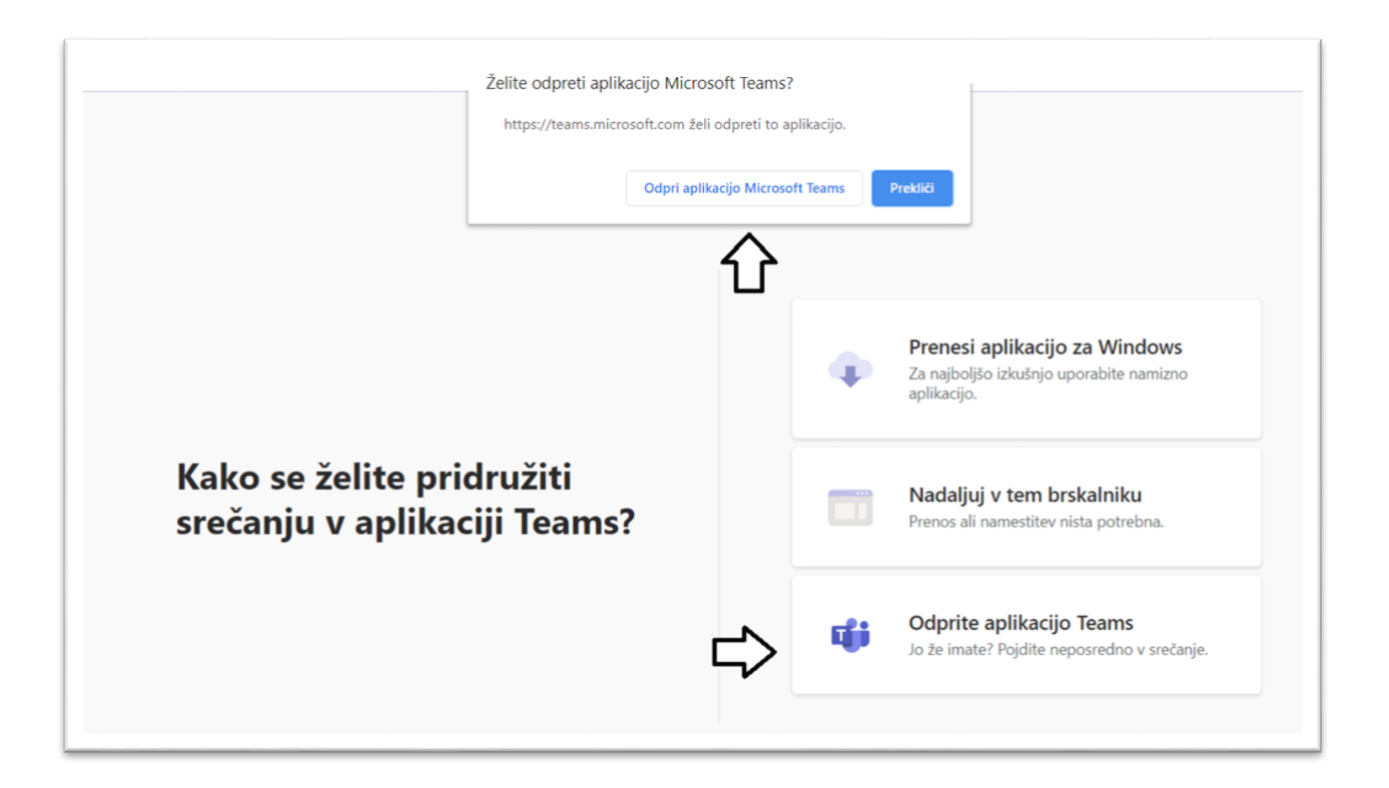

Ko se vam odpre aplikacija, lahko preverite nastavitve (kamera, mikrofon) in po potrebi spremenite svoje ozadje. Nato kliknete na gumb *Join now/Pridruži se zdaj.* 

|                       | Sestanek test                                         |                  | - 0             |  |
|-----------------------|-------------------------------------------------------|------------------|-----------------|--|
| lzb                   | erite nastavitve za zvok in video za<br>Sestanek test |                  |                 |  |
|                       |                                                       |                  |                 |  |
|                       | АР                                                    |                  |                 |  |
| ø 🔘 🎙 💽 🕷             | Mikrofon in zvočniki o                                | Pridruži se zdaj | $\triangleleft$ |  |
|                       | Druge možnosti za pridružitev                         |                  |                 |  |
| ⊲≺ Zvok je izklopljen | 🗞 Zvok prek telefona                                  | Dodaj sobo       |                 |  |

Če aplikacije Teams na računalniku nimate nameščene, se lahko sestanka udeležite preko brskalnika z ukazom *Join on the web instead/Vključitev prek spleta*. V tem primeru najprej vpišete svoje ime in preverite nastavitve. Nato kliknete na gumb *Join now/Pridruži se zdaj*.

| Microsoft Teams | Želite odpreti aplikacijo Microsoft Teams?<br>https://teams.microsoft.com želi odpreti to aplikacijo.<br>Odpri aplikacijo Microsoft Teams Prekliči |
|-----------------|----------------------------------------------------------------------------------------------------|
| Uporabljajte r  | namizno aplikacijo za najboljše sestanke v aplikaciji Teams                                                                                        |
|                 | Prenesi aplikacijo za Windows Vključitev prek spleta                                                                                               |
|                 | Ali že imate aplikacijo Teams? Zaženi zdaj                                                                                                    |

### 4. KAKŠEN JE BONTON NA SESTANKIH NA DALJAVO V MS TEAMS?

Zaželeno je, da se sestanku pridružite pravočasno ali nekaj minut prej, da preverite, ali vam oprema ustrezno deluje (kamera, mikrofon, slušalke ali zvočniki, internetna povezava).

Na sestanku lahko sodelujete na več načinov. Prvi način je uporaba funkcije *Conversation/* **Pogovor/Klepet v srečanju** kamor lahko zapišete svoj komentar ali vprašanje, ne da bi s tem prekinili govorca. Če želite kaj povedati ali vprašati, lahko to storite tudi z uporabo funkcije *Raise hand/Dvignite roko.* Pritisnete ikono, na kateri je narisana dlan, počakate, da vam oseba, ki vodi sestanek, da besedo, vklopite mikrofon ter spregovorite.

Več uporabnih informacij o bontonu na sestankih na daljavo najdete na naslednji povezavi:

https://www.youtube.com/watch?v=tYHaOod EqM&feature=youtu.be

### 5. KJE SI LAHKO SPREMENIMO JEZIK APLIKACIJE MS TEAMS?

Jezik aplikacije je običajno enak tistemu, ki ga imate na računalniku. Če nimate nastavljene slovenščine, lahko to spremenite s klikom na vaši inicialki v krožcu v zgornji vrstici (poleg gumba za minimiziranje okna). Krožec najdete v aplikaciji *MS Teams,* ne v oknu sestanka. Nato izberete *Settings/Nastavitve – General/Splošno –* Language/Jezik. Iz spustnega seznama izberete želen jezik in aplikacijo ter kliknete *gumb Save and restart/Shrani in znova zaženi.* 

| 0           | hange picture |     |        |   |   |
|-------------|---------------|-----|--------|---|---|
| · Present   | ting          |     |        |   | > |
| 더 Set stat  | tus message   | £1  |        |   |   |
| □ Saved     |               |     |        |   |   |
| Setting     | $\leq$        |     |        |   |   |
| Zoom        |               | -   | (100%) | + |   |
| Keyboard s  | hortcuts      |     |        |   |   |
| About       |               |     |        |   | > |
| Check for u | updates       |     |        |   |   |
| Download    | the mobile    | app |        |   |   |
| Sign out    |               |     |        |   |   |

| ③ General       | Theme                                       |      |                          |
|-----------------|---------------------------------------------|------|--------------------------|
| f Privacy       | · • • •                                     | -    | ·= •                     |
| Q Notifications | · · = = • =                                 |      |                          |
| Q Devices       |                                             |      |                          |
| B Permissions   | Default Dark                                |      | High contrast            |
| % Calls         |                                             |      |                          |
|                 | Application                                 |      |                          |
|                 | Auto-start application                      |      |                          |
|                 | Português (Portugal)                        |      |                          |
|                 | Română (România)                            |      | restarting Teams)        |
|                 | Slovenčina (Slovenská republika)            |      | quires restarting Office |
|                 | Slovenščina (Slovenija)                     |      |                          |
|                 | Srpski (Srbija)                             |      |                          |
|                 | Slovenščina (Slovenija)                     | ~    |                          |
|                 | Keyboard language overrides keyboard shortc | uts. |                          |
|                 | English (United States)                     | ~    |                          |
|                 | Save and restart                            |      |                          |
|                 |                                             |      |                          |

### **FUNKCIJE MS TEAMS**

Spodaj najdete razlago najosnovnejših funkcij aplikacije, ki jih potrebujete za sodelovanje pri sestanku na daljavo.

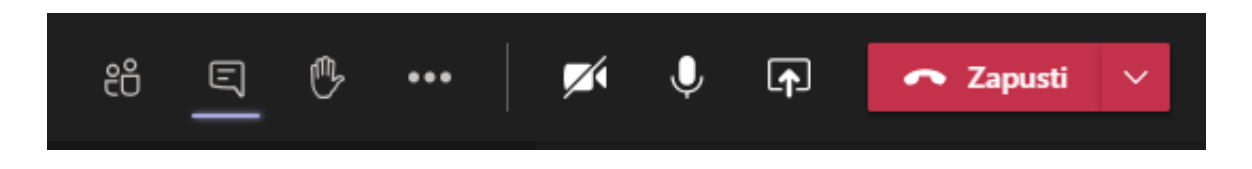

• Čas: v levem zgornjem kotu je prikazan čas trajanja sestanka na daljavo.

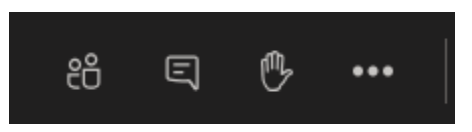

 Pokaži/skrij udeležence (Show/hide participants): s klikom na ikono oseb lahko vidite, kdo vse je vključen v sestanek na daljavo. Na tem seznamu vidite tudi svoj 'dvig roke'.

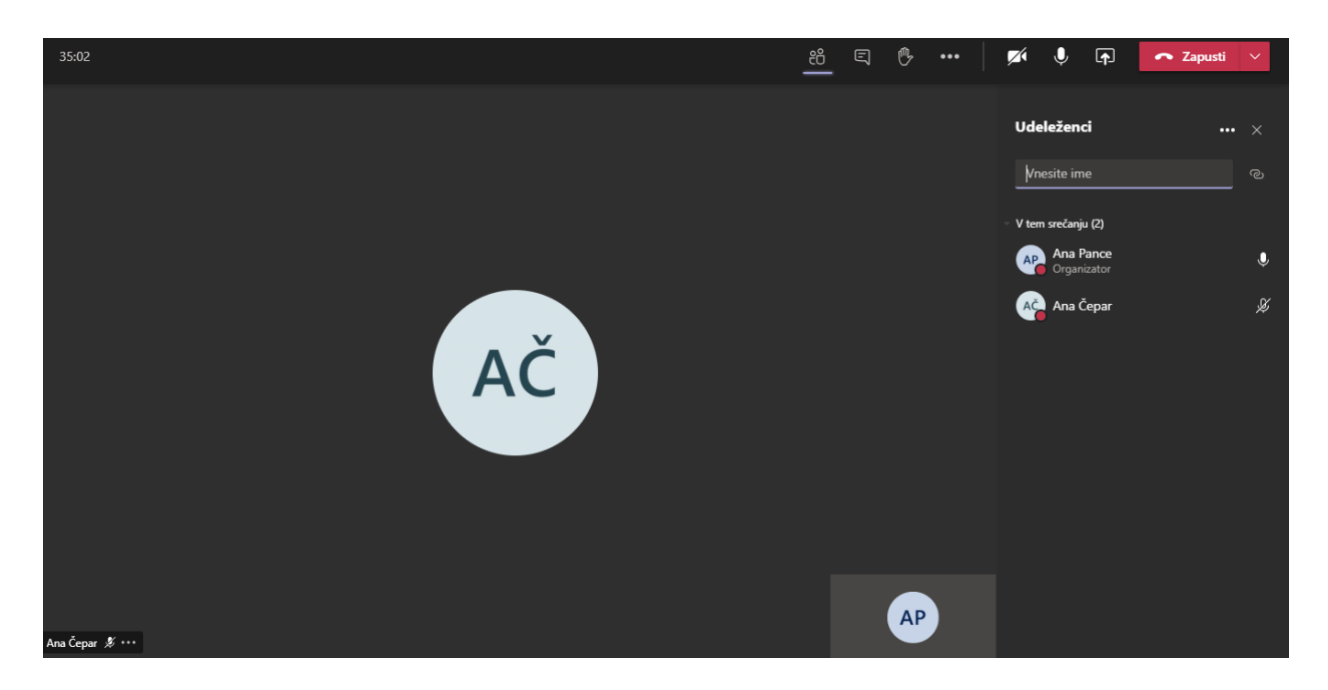

 Prikaži/skrij pogovor (Show/hide conversation): s klikom na ikono klepet lahko komunicirate z drugimi udeleženci sestanka, zapišete lahko vprašanja, komentarje ali pa opozorite nase.

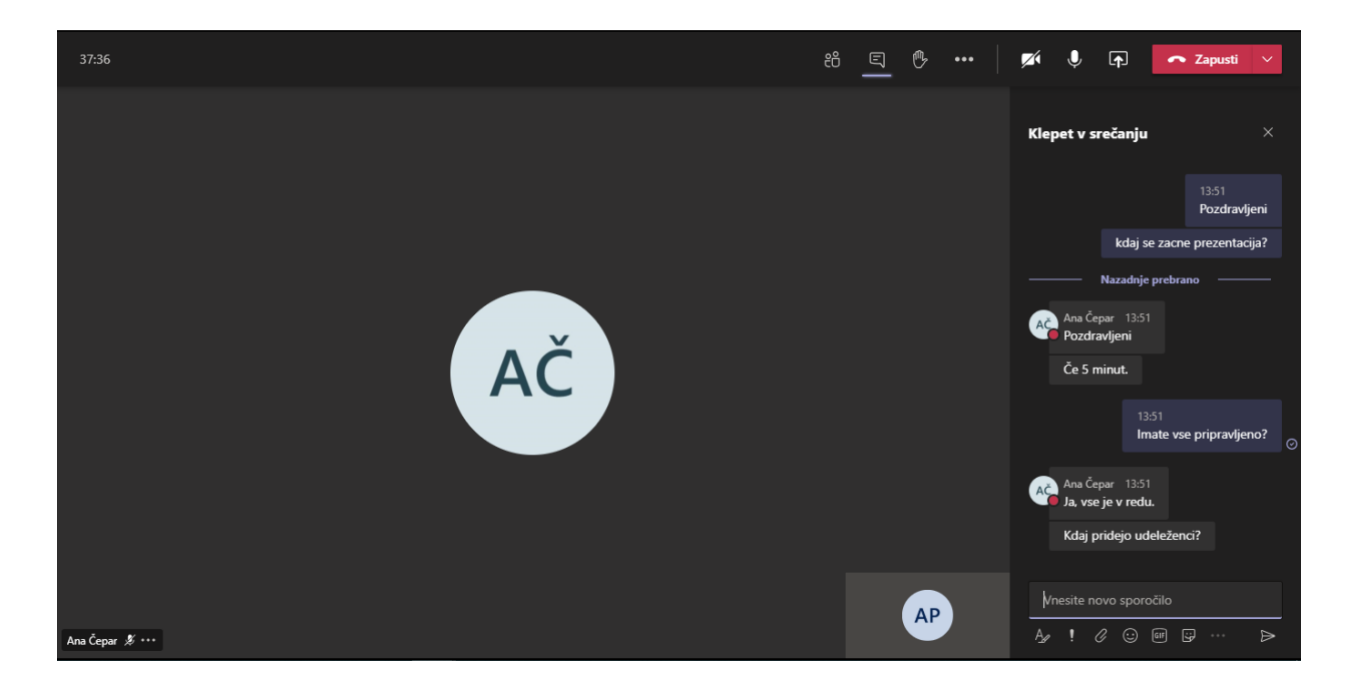

 Dvignite roko (*Raise/lower your hand*): s klikom na ikono roke lahko 'dvignete roko' in s tem opozorite nase. 'Dvignjena roka' bo vidna poleg vašega imena na zaslonu in na seznamu udeležencev (predzadnja ikona). Ko prejmete odgovor na vprašanje ali komentar, s klikom na ikono roke roko spustite.

| 40:24           | #<br> | <u>*</u> | 🖍 🎙 🗗                                  | 🗢 Zapusti 🗸 |
|-----------------|-------|----------|----------------------------------------|-------------|
|                 |       |          | Udeleženci                             | ••• ×       |
|                 |       |          | Vnesite ime                            |             |
|                 |       |          | <ul> <li>V tem srečanju (2)</li> </ul> |             |
|                 |       |          | Ana Pance<br>Organizator               | 🖐 🌷         |
| AČ              |       |          | Ana Čepar                              | ¥           |
| Ana Čepar 🚿 *** |       | АР       |                                        |             |

 Več dejanj (*More actions*): s klikom na ikono več dejanj si lahko uredite nastavitve kamere, mikrofona in zvočnikov.

| Nastavitve naprave              | ×      |
|---------------------------------|--------|
| Zvočne naprave                  |        |
| Mikrofon in zvočniki osebnega r |        |
| Zvočnik                         |        |
| Speakers (Conexant ISST Audio)  |        |
| <) →                            |        |
| Mikrofon                        |        |
| Internal Microphone (Conexant I | $\sim$ |
| <b>0</b>                        |        |
| Kamera                          |        |
| HP HD Camera                    | $\sim$ |
|                                 |        |

Spremenite si lahko ozadje (ga zameglite ali izberete virtualno ozadje).

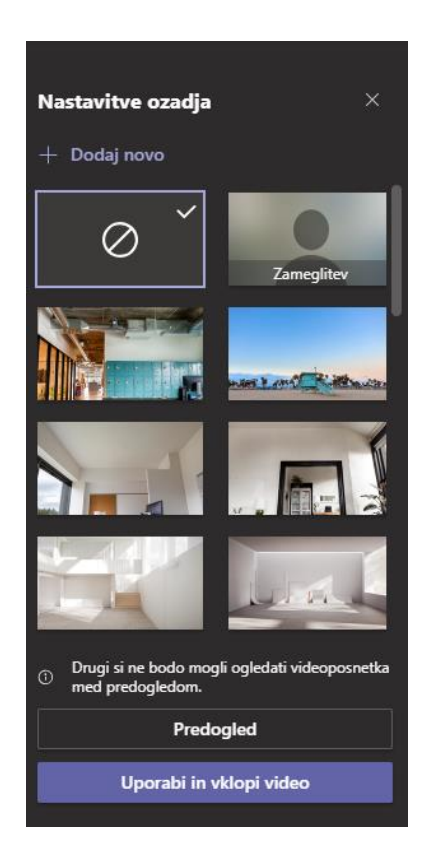

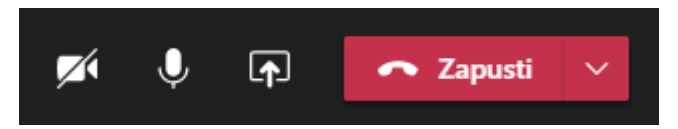

- Vklopi/izklopi kamero (*Turn camera on/off*): s klikom na ikono kamere si lahko vklopite ali izklopite kamero.
- Vklopi/izklopi zvok (*Mute/unmute*): s klikom na ikono mikrofona si lahko vklopite ali izklopite mikrofon. Mikrofon vam lahko izklopi tudi izvajalec, vklopite pa si ga lahko samo vi.
- Skupna raba (Share): funkcija, ki omogoča deljenje zaslona.
- Zapusti (*Leave*): s klikom na ikono telefona zapustite klic/usposabljanje.

### EKIPA V MS TEAMS (TEAM)

Za namene timskega dela in lažjega usklajevanja se lahko sodelavci povežejo tudi v ekipo, kar omogoča še več možnosti v aplikaciji *MS Teams*. Ekipo je treba ustvariti, določiti osebe, ki bodo v ekipo vključene, te pa se nato pridružijo s klikom na povezavo, ki jim je poslana po epošti.

Ekipa omogoča več uporabnih funkcij:

**Objave** (*Posts*): v ekipi stran deluje kot časovnica, na kateri si z izvajalcem in drugimi udeleženci izmenjujete komentarje pred, med in po usposabljanju. Če želite nekaj sporočiti določeni osebi, pred njenim imenom uporabite afno: @oseba – ta oseba nato dobi obvestilo.

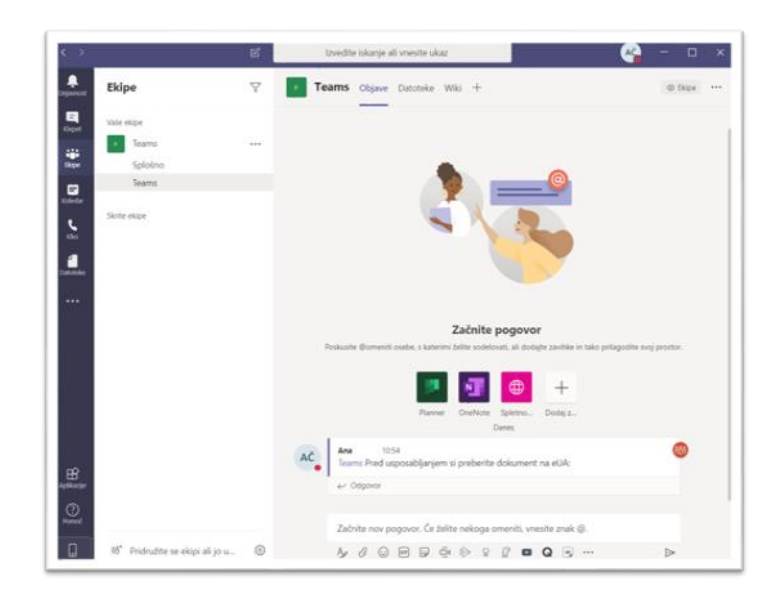

Datoteke (*Files*): kjer lahko s sodelavci delate na skupnih datotekah (npr. dopolnjevanje odgovorov, popravljanje besedil v *MS Word* itd.). Datoteke lahko tudi komentirate in se pogovarjate med seboj (funkcija Klepet). Vsi dokumenti, ki so v skupni rabi, se samodejno shranjujejo. Do datotek dostopate s klikom na izbrano ekipo (na levi strani) in klikom na datoteke.

| < >         | ಜ      | Izvedite iskanje ali vnesi | te ukaz                           | ×                          |
|-------------|--------|----------------------------|-----------------------------------|----------------------------|
| Ekipe       | Ÿ      | Feams Objeve Dated         | eke Wiki Kahoot 🚥 Še tolika       | ε(2) cm ~ + ω <sup>n</sup> |
| Wife ekipe  |        | + Novo Naloži              | Kopiraj povezavo 🛓 Prenesi \cdots | = Vsi dokumenti 🗸          |
|             | ms +++ | Teams                      | J                                 |                            |
| Tea         | ms     | D Intv                     | Spremenjeno                       | 1 v Spremenil v            |
| Sante ekipe |        | Povlecite datoteke sem     |                                   |                            |

## **TEHNIČNA POMOČ**

V primeru tehničnih težav se lahko obrnete na center za tehnično pomoč (01 478 8590).

Hitri vodič za uporabo *MS Teams* si lahko ogledate tudi na povezavi:

https://www.gov.si/assets/ministrstva/MJU/DI/Navodila/MS-Teams-Hitri-vodic.pdf